# HOW TO CHOOSE A PAYMENT PLAN THROUGH YOUR FAMILY PORTAL

\*\*\* If you cannot remember your Family Portal login information, please contact David Boer at <u>dboer@illianachristian.org</u> or 219-558-7066 x151.\*\*\*

1. Log into your Family Portal and click on "Financial" at the bottom left side of the screen.

| =        | Illiana Christian Hi | gh So | thool |
|----------|----------------------|-------|-------|
| ŵ        | School               | ^     |       |
|          | School Home          |       |       |
|          | Directory            |       |       |
|          | Classes              |       |       |
|          | Resource Documents   |       |       |
|          | Web Forms            |       |       |
| 8        | Student              | ~     |       |
| *        | Family               | ~     |       |
| 2        | Apply / Enroll       | ~     |       |
|          | Resources            |       |       |
| <u>ش</u> | Financial            |       |       |

# 2. In the "Financial Links" box at the top right, click on "Financial Home".

| ≡   | Illiana Christian H | ligh So | chool |        |                 |                         |                           |                           |                   |                                                 |                 | Illian  | <u>na Christian High School</u><br>2022-2023 |
|-----|---------------------|---------|-------|--------|-----------------|-------------------------|---------------------------|---------------------------|-------------------|-------------------------------------------------|-----------------|---------|----------------------------------------------|
| ıł. | School              | ~       |       |        |                 |                         |                           |                           |                   |                                                 |                 |         |                                              |
| 0   | Student             | ~       |       | 0      | Prepay Accou    | nts                     |                           | S Balances                |                   | Click <u>Financial Home</u><br>to see past due. | Financial Links |         |                                              |
| *   | Family              | ~       |       | 2023-2 | 024 School Year |                         | 0.00                      | 2023-2024 School Year     |                   | 0.00                                            | Financial Home  |         |                                              |
| ∠   | Apply / Enroll      | ~       |       | Lunch  |                 |                         | 0.00                      | Incidental Expenses       |                   | 0.00                                            |                 |         |                                              |
|     | Resources           |         |       |        |                 | ADD TONDS               |                           |                           | MAKE A PAYMENT    |                                                 |                 |         |                                              |
| ±   | Financial           |         |       | lf you | have question   | s about items in the Fa | mily Billing section, ple | ease contact Illiana Chri | stian High School |                                                 |                 |         |                                              |
|     |                     |         |       | I      | Family Billing  |                         |                           |                           |                   |                                                 |                 |         |                                              |
|     |                     |         |       |        | Account         |                         | *                         | Balance                   |                   | Details                                         |                 | Pay Now |                                              |
|     |                     |         |       |        | Tuition         |                         |                           | \$3280.00                 |                   | Details                                         |                 | Pay Now |                                              |
|     |                     |         |       |        |                 | Total:                  |                           | \$3280.00                 |                   |                                                 |                 |         |                                              |
|     |                     |         |       |        |                 |                         |                           |                           |                   |                                                 |                 |         |                                              |
|     |                     |         |       |        |                 |                         |                           |                           |                   |                                                 |                 |         |                                              |
|     |                     |         |       |        |                 |                         |                           |                           |                   |                                                 |                 |         |                                              |
|     |                     |         |       |        |                 |                         |                           |                           |                   |                                                 |                 |         |                                              |

3. In the "Payment Plan & Billing" box, click on "Set up a Payment Plan".

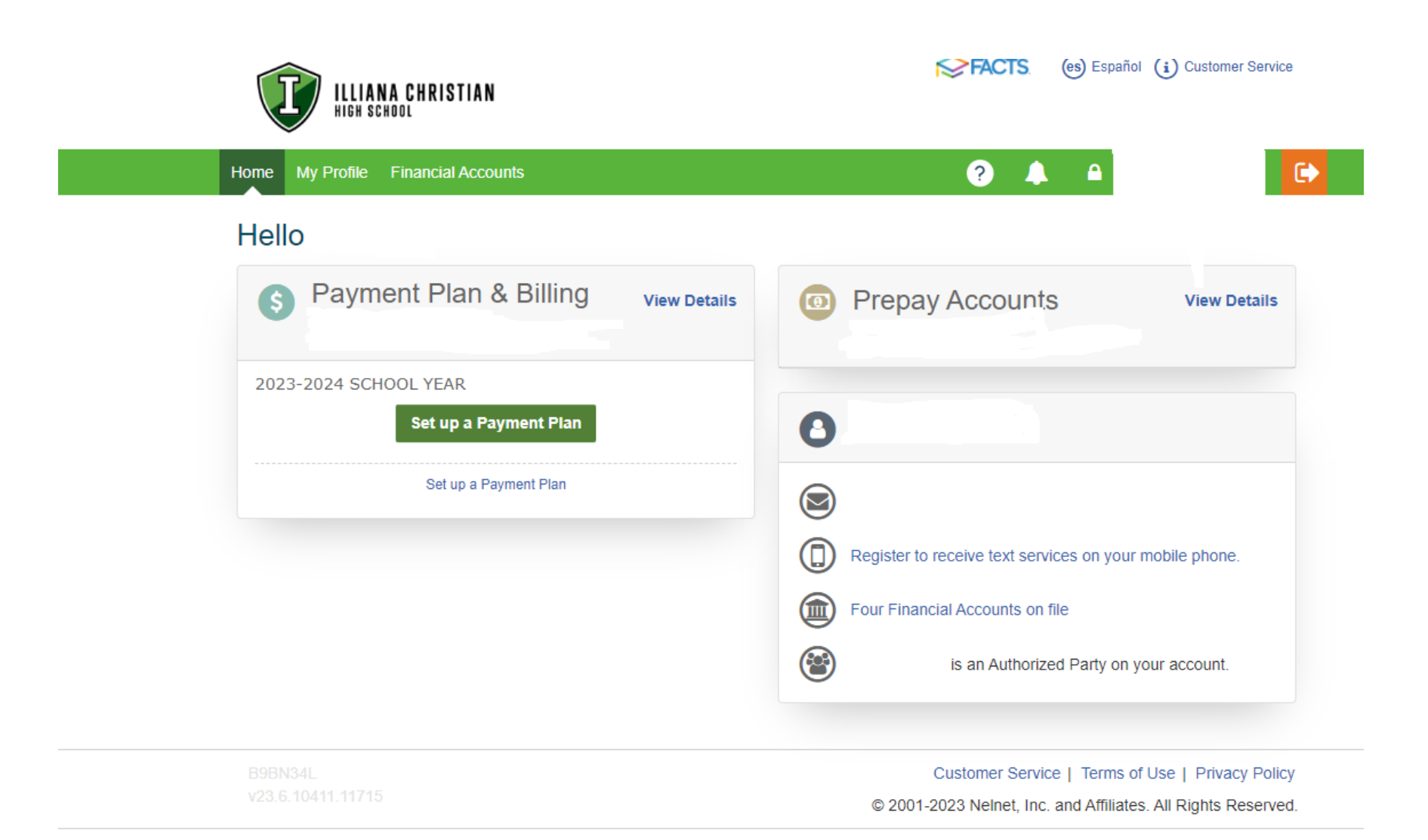

## 4. Click "Begin" on the "Welcome" page.

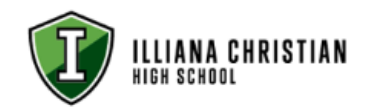

FACTS (es) Español (i) Customer Service

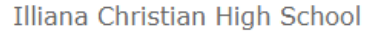

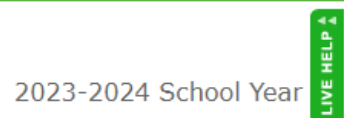

# Welcome

Illiana Christian High School is pleased to offer you a convenient, online method to enroll for your Payment Plan with FACTS.

Please click the 'Begin' button to get started, then follow the step by step instructions to complete your payment plan.

Please note, payments made through a credit or debit card are assessed an additional charge for processing.

If you have questions during the setup, please contact FACTS.

Begin Cancel

B9BN34L v23.6.10411.11715 Customer Service | Terms of Use | Privacy Policy © 2001-2023 Nelnet, Inc. and Affiliates. All Rights Reserved.

### 5. On the "Payment Plan Options" page, choose your payment plan; click "Next".

| Progress Tracker |                    |         |                    |           |
|------------------|--------------------|---------|--------------------|-----------|
| •                |                    | 0       |                    | 0         |
| Plan             | Payment<br>Details | Payment | Review & Authorize | Thank You |

# **Payment Plan Options**

| Select a payment schedule | Show: | All Items Selected | • |
|---------------------------|-------|--------------------|---|
|                           |       |                    |   |

## Pay in Full

Please Note: If none of the payment options offered are possible, please contact Kathy West at 219-558-7066 ext. 111 or kwest@ilianachristian.org to discuss. When you choose the Auto Pay option for tuition billing and/or incidental billing, FACTS will send an email notification 4 days prior to the transaction being processed.

| Select | Payment Method                                               | Number of<br>Payments | Beginning Month | Available<br>Payment Days | Last Day to Enroll         | Payment Plan<br>Enrollment Fee |
|--------|--------------------------------------------------------------|-----------------------|-----------------|---------------------------|----------------------------|--------------------------------|
| 0      | Automatic Payments from<br>Bank Account<br>Credit/Debit Card | 1                     | August 2023     | 10th<br>25th              | 27 Jul 2023<br>11 Aug 2023 | \$0.00                         |

## Semi-Annual Payments

Please Note: If none of the payment options offered are possible, please contact Kathy West at 219-558-7086 ext. 111 or kwest@illianachristian.org to discuss. When you choose the Auto Pay option for tuition billing and/or incidental billing, FACTS will send an email notification 4 days prior to the transaction being processed.

| Select | Payment Method                                         | Number of<br>Payments | Payment Months              | Available<br>Payment Days | Last Day to Enroll         | Payment Plan<br>Enrollment Fee |
|--------|--------------------------------------------------------|-----------------------|-----------------------------|---------------------------|----------------------------|--------------------------------|
| 0      | Automatic Payments from Bank Account Credit/Debit Card | 2                     | August 2023<br>January 2024 | 10th<br>25th              | 27 Jul 2023<br>11 Aug 2023 | \$0.00                         |

Monthly Payments Please Note: If none of the payment options offered are possible, please contact Kathy West at 219-558-7066 ext. 111 or kwest@ilianachristian.org to discuss. When you choose the Auto Pay option for tuition billing and/or incidental billing, FACTS will send an email notification 4 days prior to the transaction being processed.

| Select | Payment Method                                         | Number of<br>Payments | Beginning Month | Available<br>Payment Days | Last Day to Enroll         | Payment Plan<br>Enrollment Fee |
|--------|--------------------------------------------------------|-----------------------|-----------------|---------------------------|----------------------------|--------------------------------|
| 0      | Automatic Payments from Bank Account Credit/Debit Card | 11                    | August 2023     | 10th<br>25th              | 27 Jul 2023<br>11 Aug 2023 | \$0.00                         |

## **Bi-Monthly Payments**

Please Note: If none of the payment options offered are possible, please contact Kathy West at 219-558-7066 ext. 111 or kwest@ilianachristian.org to discuss. When you choose the Auto Pay option for tuition billing and/or incidental billing, FACTS will send an email notification 4 days prior to the transaction being processed.

| Select | Payment Method                                               | Number of<br>Payments | Beginning Month | Avallable<br>Payment Days | Available 2nd<br>Payment Days | Last Day to Enroll | Payment Plan<br>Enrollment Fee |
|--------|--------------------------------------------------------------|-----------------------|-----------------|---------------------------|-------------------------------|--------------------|--------------------------------|
| 0      | Automatic Payments from<br>Bank Account<br>Credit/Debit Card | 22                    | August 2023     | 10th                      | 25th                          | 27 Jul 2023        | \$0.00                         |

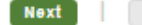

Back

6. On the "Payment Details" page, choose the type of account you will be using to process your payment; click "Next".

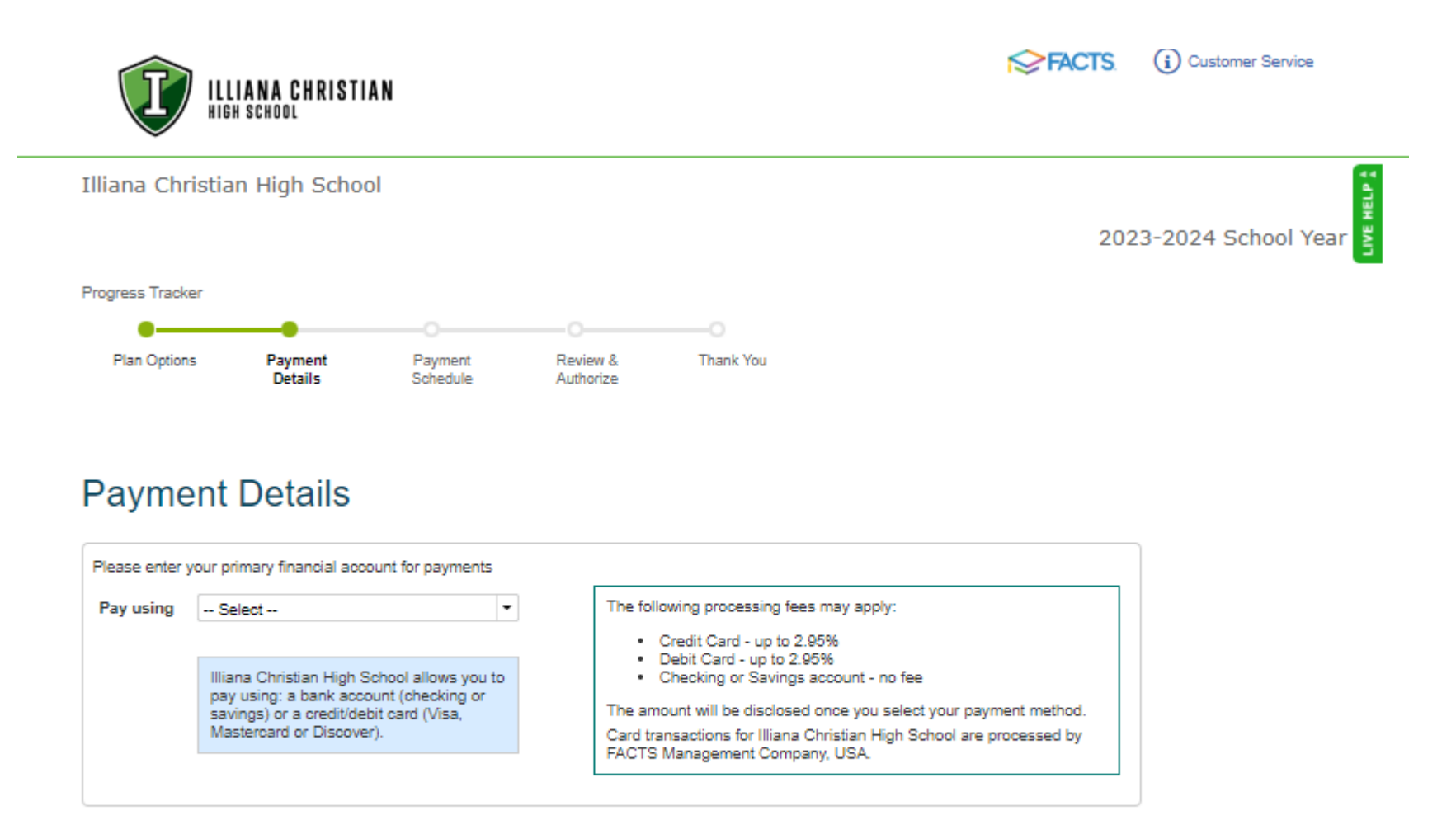

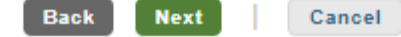

7. On the "Add Account" page, enter your account information; click "Save".

|                                                                                                    | L <b>IANA CHRISTI</b><br>H school                                      | AN                                        |                       |           | <b>IS</b> FACTS. ( | i Customer Service |
|----------------------------------------------------------------------------------------------------|------------------------------------------------------------------------|-------------------------------------------|-----------------------|-----------|--------------------|--------------------|
| Illiana Christia                                                                                                    | an High Schoo                                                          | ol                                        |                       |           |                    | HELPA              |
|                                                                                                    |                                                                        |                                           |                       |           | 2023-              | -2024 School Year  |
| Progress Tracker                                                                                                    |                                                                        |                                           |                       |           |                    |                    |
| •                                                                                                    | -                                                                      |                                           | 0                     |           |                    |                    |
| Plan Options                                                                                                    | Payment<br>Details                                                     | Payment<br>Schedule                       | Review &<br>Authorize | Thank You |                    |                    |
| G Add A<br>Bank Accou<br>Required fields ar<br>Please enter your<br>Account Holder N<br>Bank Name*<br>Account Type*<br>Routing Number<br>Account Number | Account<br>unt<br>re marked with an *<br>name exactly as it :<br>Name* | appears on your Ban<br>elect<br>Save   Ca | ik Account.           |           |                    |                    |

- 8. On the next "Payment Details Page", choose whether or not you'd like "Incidental" expenses to be processed by Auto Pay as well; click "Next".
  - If yes, these charges will automatically be deducted from the same account as your tuition is paid from unless you choose to enter a different account for this billing.
  - If no, you will receive an email invoice for these charges if/when they occur, which can then be paid online or in the office by cash/check.

Customer Service

2023-2024 School Year

HELP

FACTS

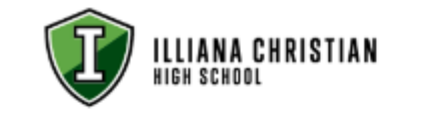

Illiana Christian High School

| Progress Tracker |                    |                     |                       |           |
|------------------|--------------------|---------------------|-----------------------|-----------|
| •                |                    |                     |                       |           |
| Plan Options     | Payment<br>Details | Payment<br>Schedule | Review &<br>Authorize | Thank You |

# **Payment Details**

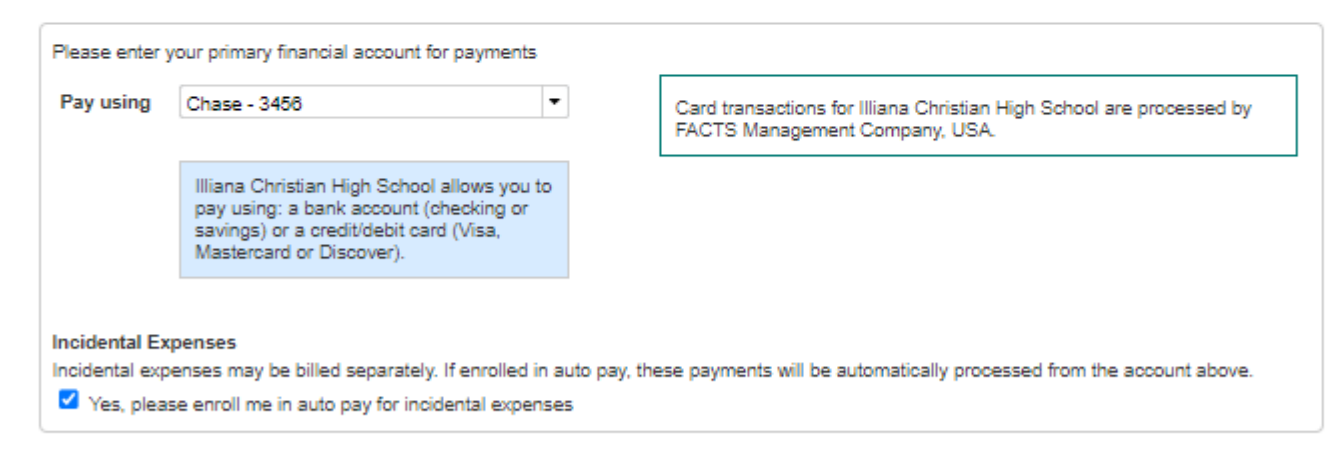

Back Next Cancel

9. On the "Payment Schedule" page, choose the day (10th or 25th) that you would like your payment to be deducted from your account. A "Future Payment Schedule" will populate on the screen. Click "Next".

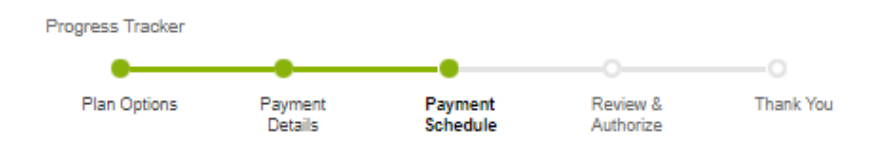

# Payment Schedule

What day do you want the future scheduled payments to be on?\*

-

10th

## Future Payment Schedule

| Payment Date                | Description |
|-----------------------------|-------------|
| Thursday, August 10, 2023   | Payment     |
| Monday, September 11, 2023  | Payment     |
| Tuesday, October 10, 2023   | Payment     |
| Friday, November 10, 2023   | Payment     |
| Monday, December 11, 2023   | Payment     |
| Wednesday, January 10, 2024 | Payment     |
| Monday, February 12, 2024   | Payment     |
| Monday, March 11, 2024      | Payment     |
| Wednesday, April 10, 2024   | Payment     |
| Friday, May 10, 2024        | Payment     |
| Monday, June 10, 2024       | Payment     |

Card transactions for Illiana Christian High School are processed by FACTS Management Company, USA.

10. On the "Review & Authorize" page, check to be sure that all of your information is correct; check the box to "accept the terms and conditions"; click "Done".

# Review & Authorize Factor & Authorize Factor & Authorize Image: A state of the payment and provide once your institution finalizes your payment plan agreement. Payment Method Chase - 3458 (Change) Image: A state of the payment plan agreement. Image: A state of the payment plan agreement.</t

## Contact Information

| Name/Address                                                                                                    | Kathryn West<br>10920 Calumet Avenue<br>Dyer, IN 46311<br>United States                                                                                                    | Use e-mail for correspondence<br>(Invoices/Statements will be also sent via e-mail)                                                                                                    |
|----------------------------------------------------------------------------------------------------|----------------------------------------------------------------------------------------------------|----------------------------------------------------------------------------------------------------|
| Phone                                                                                                    | (219)558-7068 Ext. 111                                                                                                    |                                                                                                    |
| E-mail                                                                                                    | kwest@illianachristian.org                                                                                                    | Please send me e-mail payment reminders                                                                                                    |
| I certify that I am the<br>FACTS and its repres<br>cellular telephone or<br>understand that stand<br>Yes, I agree to su | subscriber to the provided cellular or other wirele<br>entatives and agents to contact me regarding m<br>other wireless device using automatic dialing sys<br>dard message and data rates may be charged by<br>ch contact related to my account | ess number. To stay informed and receive the best service, I authorize<br>ny account at any current and future numbers that I provide for my<br>stems, artificial or prerecorded messages, and/or SMS text messages. I<br>y my service provider(s). |

- 11. You will see "Agreement Submitted", and it will redirect you back to your "Family Portal" home page.
- 12. YOU'RE FINISHED! Thank you so much for completing this payment plan enrollment process!